**OnTime Mobile App** 

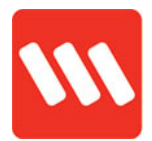

## **Cheat Sheet**

#### **Reset password**

If you have forgotten your password or receive an error stating you have entered the wrong password, you may need to rest it. Here's how to do it:

### Select the Forgot your username or password option

1. In OnTime, tap on the "Forgot your username or password" option

Alternatively, you can go to <u>https://passwordreset.wilsongroupau.co</u> <u>m/</u>

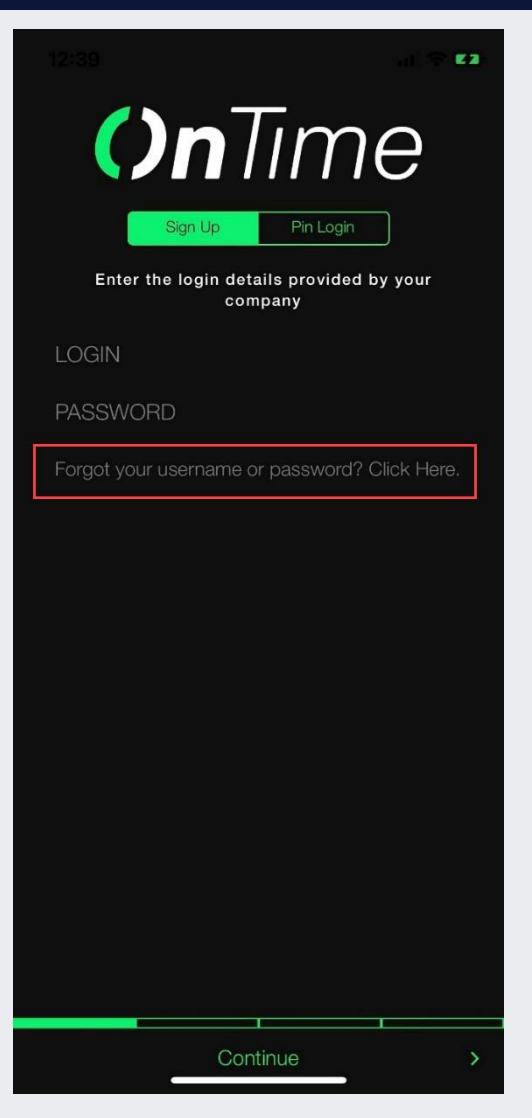

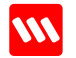

#### **OnTime Mobile App**

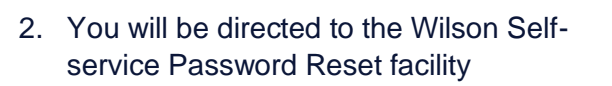

- 3. Enter your employee ID and click Next

If you receive an error stating your username is not found, you will need to log a support request to group IT to have this enabled. Please email <u>myit@wilsongroupau.com</u>. Please ensure you provide your full time and employee ID in the email

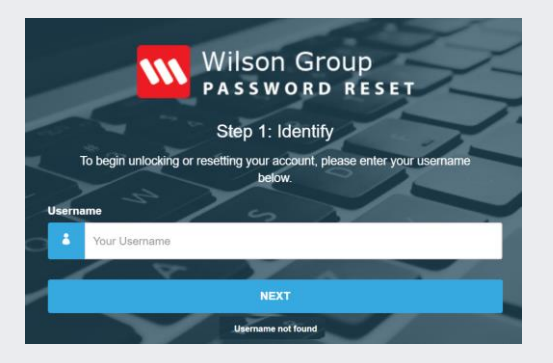

4. A four-digit PIN will be sent to the email address registered on your account. The email address used is displayed on the screen

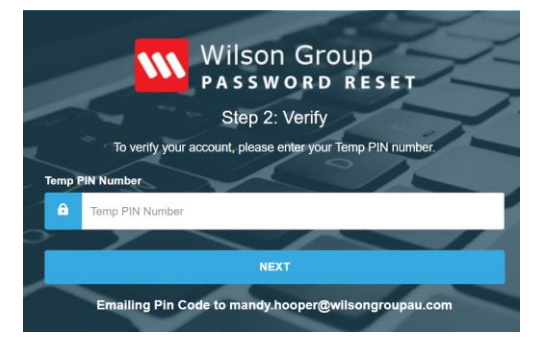

If this is not your current email address, you will need to log a support request to group IT to have this changed. Please email <u>myit@wilsongroupau.com</u>. Please ensure you provide your full time and employee ID in the email

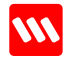

#### **OnTime Mobile App**

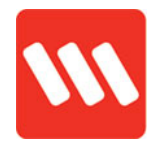

5. Enter the PIN that was provided to you in the email and click next

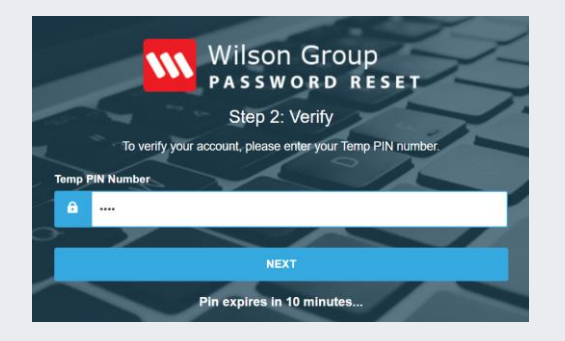

6. You can then specify a new password and confirm it before clicking reset

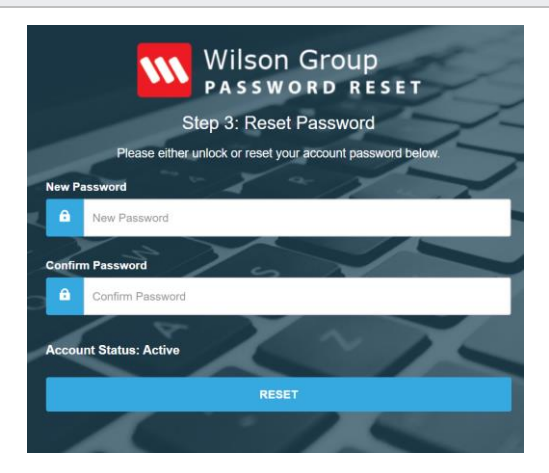

Need help? Contact your supervisor

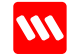

# PROTECTING

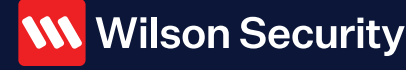

Wilson Security Pty Ltd Unit 3/423 Nudgee Road Hendra QLD 4011 Australia +61 7 3233 0718 contact@wilsonsecurity.com.au www.wilsonsecurity.com.au